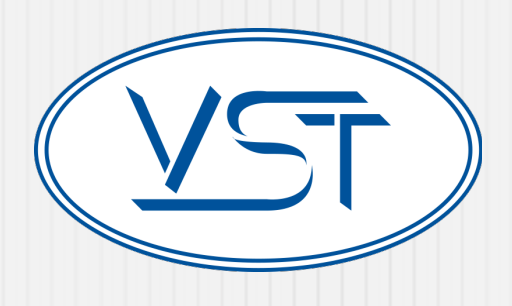

# VST Online Warranty & RGA Processing Tutorial

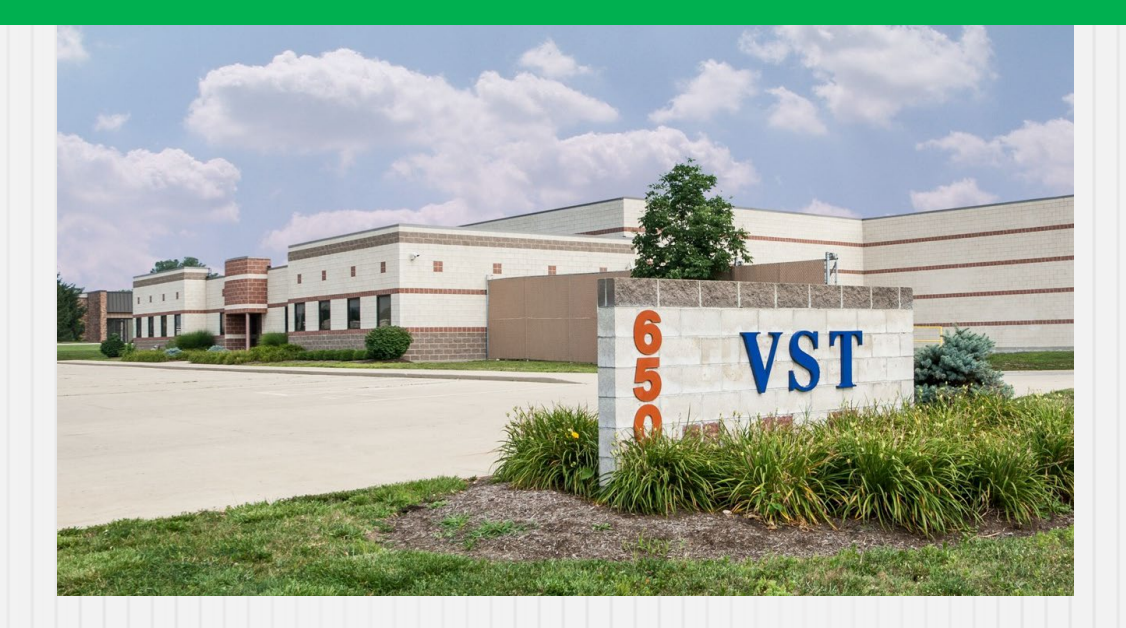

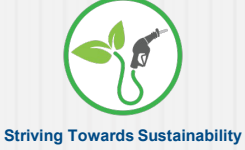

## How to Research the Warranty Status of a Component

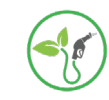

## Locate the Serial Number Search screen

VST

- 1. Go to the Serial# search screen
  - A. Go to <u>www.vsthose.com</u>
  - B. Click "Customer Support"-
  - C. Scroll down to "VST RGA Processing," and click the link

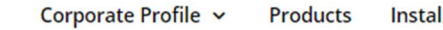

Install Manuals Compliance v

Customer Support

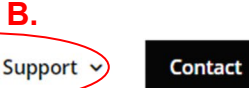

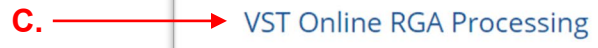

The VST Product Warranty Verification System has been designed to streamline the product warranty process. Go to the Product Warranty section to find these features.

- Anyone has permission to check the warranty status of a product.
  - Select the "Serial # Search" button.
- Only authorized VST Distributors have permission to initiate an RGA.
- Select "RGA Sign In" button and follow instructions.

### Select "Serial Number Search"

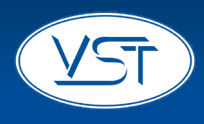

#### VST PRODUCT WARRANTY VST Online RGA Processing The VST Product Warranty Verification System has been designed to streamline the product warranty process. • Anyone has permission to check the warranty status of a product. • Select the "Serial # Search" button. • Only authorized VST Distributors have permission to initiate an RGA. • Select "RGA Sign In" button and follow instructions. Serial# Search RGA Sign In Click the Serial# Search button

### **Enter the Serial Number**

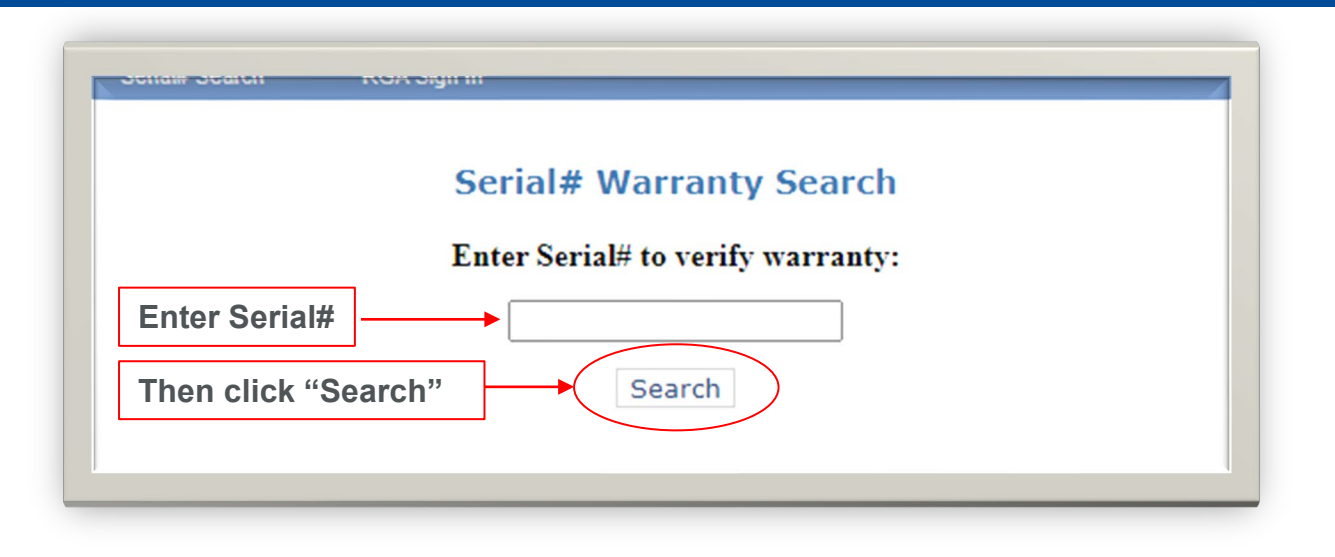

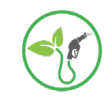

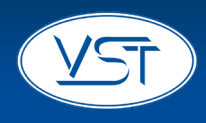

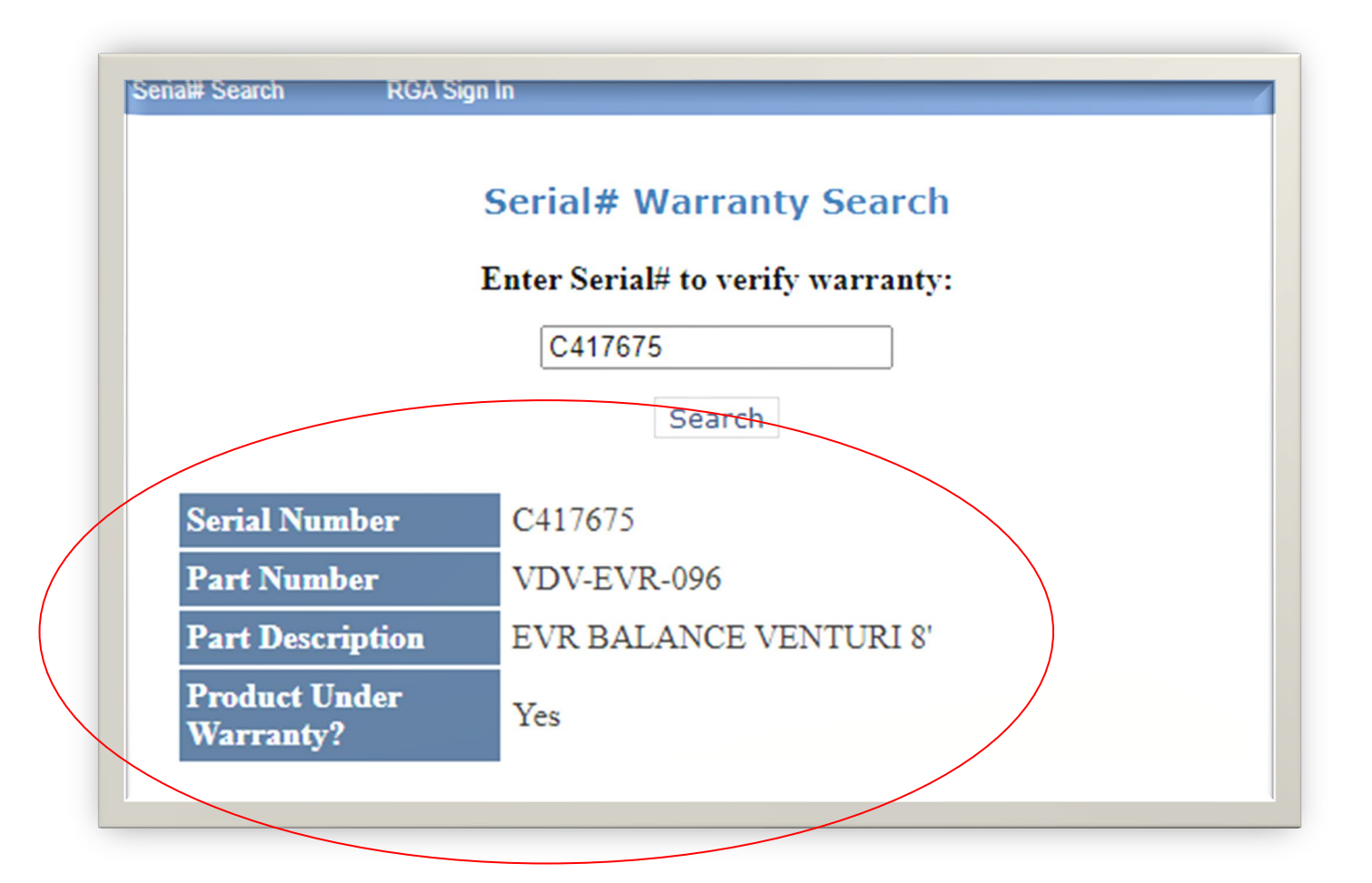

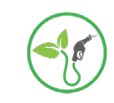

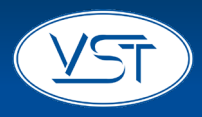

### To continue checking Serial Numbers:

- 1. Delete the last number you checked.
- 2. Enter the new number you want to check and click "Search."

To exit the Serial Number search:

1. Close the window.

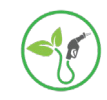

## How to Sign In to the Online RGA System

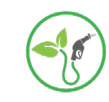

- 1. Go to the Serial# search screen
  - A. Go to <u>www.vsthose.com</u>
  - B. Click "Customer Support"
  - C. Scroll down to "VST RGA Processing," and click the link

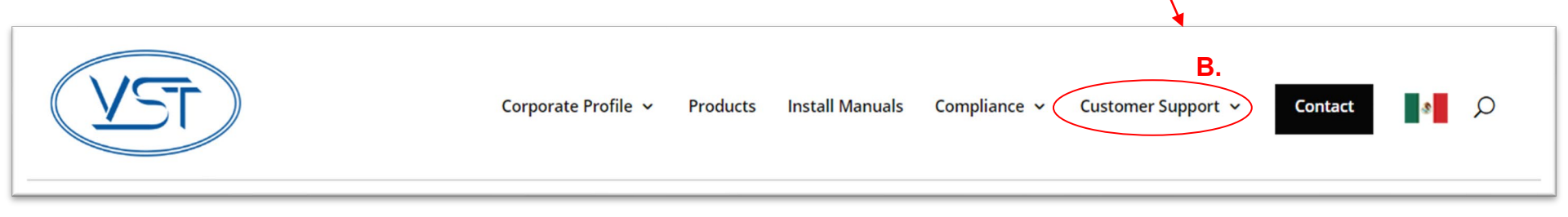

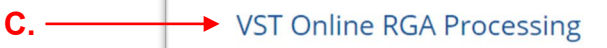

The VST Product Warranty Verification System has been designed to streamline the product warranty process. Go to the Product Warranty section to find these features.

- Anyone has permission to check the warranty status of a product.
   Select the "Serial # Search" button.
- Only authorized VST Distributors have permission to initiate an RGA.
  - Select "RGA Sign In" button and follow instructions.

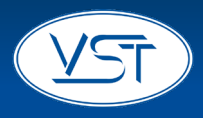

### 2. Click RGA Sign In

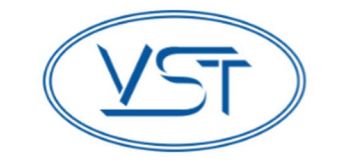

#### VST PRODUCT WARRANTY

### VST Online RGA Processing

The VST Product Warranty Verification System has been designed to streamline the product warranty process.

- Anyone has permission to check the warranty status of a product.
  - Select the "Serial # Search" button.
- Only authorized VST Distributors have permission to initiate an RGA.
  - Select "RGA Sign In" button and follow instructions.

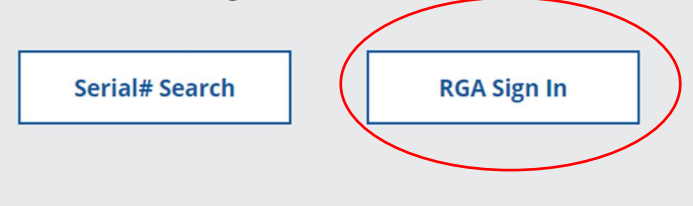

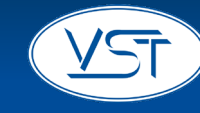

- 3. Using your credentials, sign In to the "Claim Initiation" Screen
  - A. Arrive at the "Welcome" screen

| Search                   | * RGA Update           | Administration     |                     | <ul> <li>Reports Menu</li> </ul> |              |
|--------------------------|------------------------|--------------------|---------------------|----------------------------------|--------------|
|                          |                        | Welcome susie!     |                     |                                  |              |
|                          |                        |                    |                     |                                  |              |
|                          | RG                     | A Claim Initia     | ation               |                                  |              |
| On                       | ly authorized VST Dis  | tributors have per | mission to initiate | an RGA                           |              |
| If your are checking the | warranty status of you | r products please  | click "Serial# Sea  | arch" located in t               | he menu bar. |
|                          |                        |                    |                     |                                  |              |
|                          |                        | SIGN IN            |                     |                                  |              |
|                          | User Name              | :                  | *                   |                                  |              |
|                          | Password               | :                  |                     |                                  |              |
|                          |                        | Remember me next   | time.               |                                  |              |
|                          |                        | Forgot Password?   | Sign In             |                                  |              |
|                          |                        | Torgot Password:   |                     |                                  |              |
|                          |                        |                    |                     |                                  |              |
|                          |                        |                    |                     |                                  |              |
|                          |                        |                    |                     |                                  |              |

## How to Enter Data into the Online RGA System

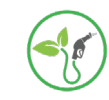

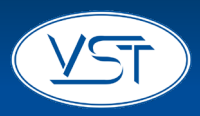

| VST                       | Vapor<br>Corporate Profile | Systems<br>Products | <b>Technolog</b>                     | <b>ies, Inc.</b><br>Distributors | Compliance   | Customer Si            | upport 🔹 |
|---------------------------|----------------------------|---------------------|--------------------------------------|----------------------------------|--------------|------------------------|----------|
|                           | Seria# Search              | RGA Entry           | Open RGA's                           | Password                         | RGA Sign Out |                        |          |
| 4.1 4.2                   |                            |                     | Welcome UserRGA Entry4.34.4          | 2!                               |              | 4.5                    | 4.6      |
| Claim Serial# Part Number | Description                |                     | Failed on Return Rea                 | ason                             |              | Replacement<br>Serial# | Action   |
|                           |                            |                     |                                      |                                  |              | •                      | Add      |
|                           |                            |                     | Process RGA                          |                                  |              |                        |          |
|                           |                            | Home   Help   Cor   | <u>itact Us</u>   Copyright © 2009 V | ST. All Rights Reserved.         |              |                        |          |

| 4.1 Enter Claim Serial # | Enter the serial number of the component in question                  |
|--------------------------|-----------------------------------------------------------------------|
| 4.2 Part Number /        | This field will automatically populate when you tab to the next field |
| Description              | ·····                                                                 |
| 4.3 Failed on Install    | Select "yes" or "no" - required field                                 |
| 4.4 Return Reason        | Select one from the list - required field                             |
| 4.5 Replacement Serial # | Enter the replacement Serial Number - required field                  |
| 1.6 Action               | Click the "ADD" button to accept the data and to get a new row for    |
| T.0 / (01011             | more data                                                             |

## How to Process the RGA

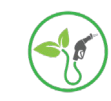

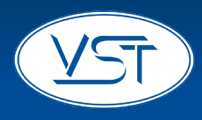

- A. Once all the components are entered, print the RGA to lock the information into the data base and to get your RGA paperwork.
- B. Printing the shipping label and the print preview are optional. See next page

| VST           | Vap            | oor Systems            | s Technolog                    | ies, Inc.               |                     |                                      |
|---------------|----------------|------------------------|--------------------------------|-------------------------|---------------------|--------------------------------------|
|               | Corporate F    | Profile V Products     | <ul> <li>Literature</li> </ul> | Distributors            | Compliance          | <ul> <li>Customer Support</li> </ul> |
|               | Serial# Sea    | rch RGA Entry          | Open RGA's                     | Password                | RGA Sign Out        |                                      |
|               |                | R                      | GA Number# 10                  | 2 <sup>,</sup><br>00355 |                     |                                      |
| Claim Serial# | Part#          | Pa                     | art Description                | Failed On<br>Install    | Return Reason       | Replacement<br>Serial#               |
| B523490       | VST-ISE-102-SS | 8.5' Vac Assist (ORVR) |                                |                         | Leaked at Coupling  | B652615                              |
|               | "Ship To" Ad   | dress: Acme Hose C     | ompany 1234 Cliff Street       | TX 11111                | •                   |                                      |
| All returned  | d goods must b | e returned to VST v    | vith RGA paperwork a           | and Product Retur       | n Tags within 30 da | ys.                                  |
|               |                | Print shipping         | label Print Preview            | v RGA Print RG          | бА                  |                                      |

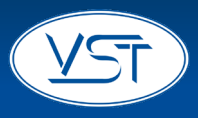

- A. Print Shipping Label
  - 1) This optional feature allows you to print a shipping label for the product you are returning to VST.
  - 2) Notice that the label includes the RGA number.

| · · · · · · · · · · · · · · · · · · ·   |                                  |
|-----------------------------------------|----------------------------------|
|                                         |                                  |
|                                         |                                  |
|                                         |                                  |
|                                         |                                  |
|                                         |                                  |
|                                         |                                  |
| Please Attach Return Address Label Here |                                  |
| Trase Adden Actual Actuals East There   |                                  |
|                                         |                                  |
|                                         |                                  |
|                                         |                                  |
|                                         |                                  |
|                                         |                                  |
|                                         | Vapor Systems Technologies, Inc. |
|                                         | RGA# 100348                      |
|                                         | 650 Pleasant Valley Drive        |
|                                         | Springboro, Ohio 45066           |
|                                         |                                  |
|                                         |                                  |
| Print Label                             | Close                            |
|                                         |                                  |

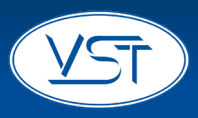

- A. Print Preview RGA
  - 1) This optional feature allows you to preview your RGA before printing it and committing it to the database.

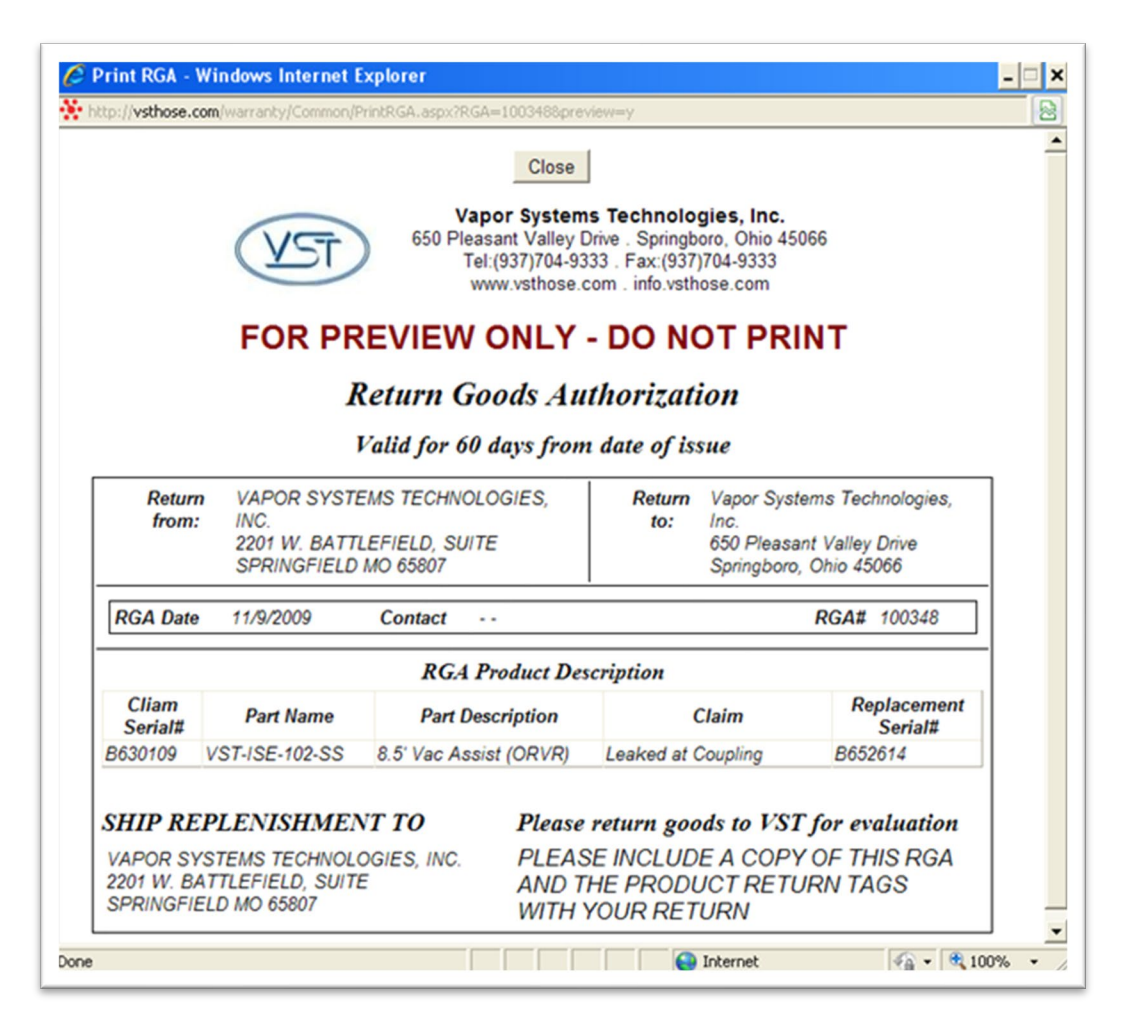

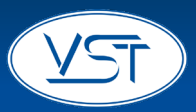

### A. Print RGA - REQUIRED

- 1) You must print the RGA to commit the information to the database and to get the RGA paperwork you are required to send with the returned product.
- 2) You will first get a text box that asks you to lock in the shipping address.
- If you click "No," you will be returned to the RGA screen so that you can select a different "ship to" address.
- 4) If you click "Yes," your RGA is ready to print.
  - NOTE: You may have to disarm your pop-up blocker before your computer will allow you to print (see next page).

You are required to pack the RGA paperwork in the box you ship back to VST.

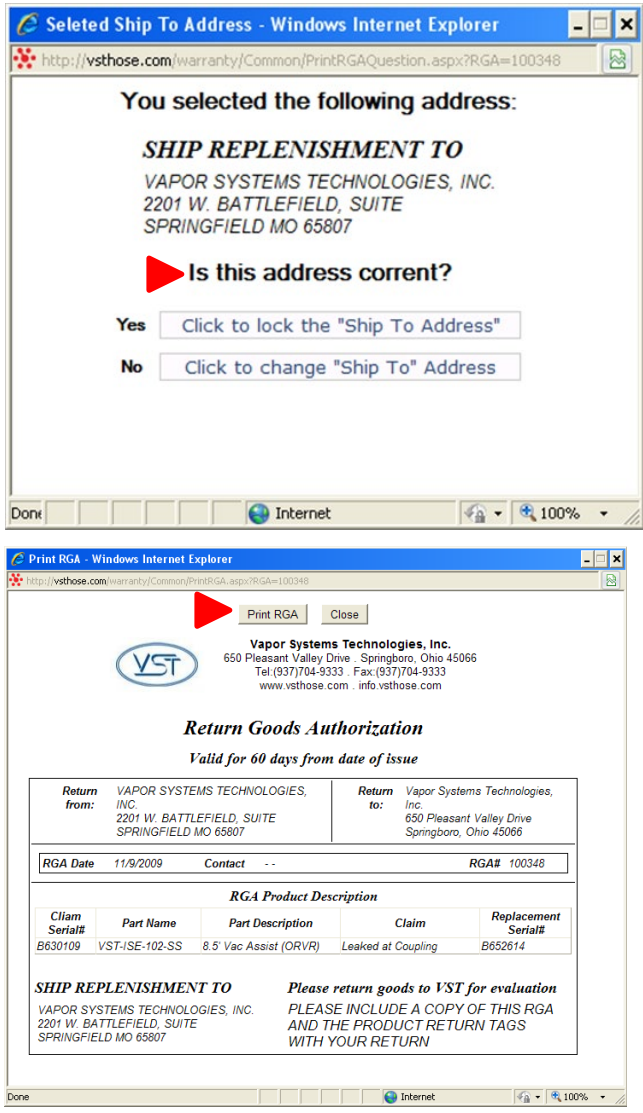

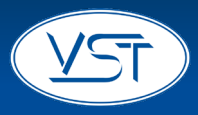

### POP-UP BLOCKER ALERT

Your computer may be set to block pop-up boxes, if so you'll need to disable it. Click in the yellow area (as shown below) and follow the instructions.

If you're still having trouble printing after disabling the pop-up blocker, use CTRL-P to print the RGA.

| op-up blocked. To see this pop-up o | r additional options click here | )                     |                                                      |                                     |                                  |                        |
|-------------------------------------|---------------------------------|-----------------------|------------------------------------------------------|-------------------------------------|----------------------------------|------------------------|
| (                                   | TZV                             | Vapor S               | <b>ystems Technol</b><br>Products Literature         | <b>logies, Inc.</b><br>Distributors | Compliance                       | * Customer Support *   |
|                                     |                                 | Search v              | RGA Update Administrat                               | on 🔻 Maintenance                    | <ul> <li>Reports Menu</li> </ul> | ✤ RGA Sign Out         |
|                                     |                                 |                       | RGA Number                                           | # 100384                            |                                  |                        |
|                                     | Claim Serial#                   | Part#                 | Part Description                                     | Failed On<br>Install                | Return Reason                    | Replacement<br>Serial# |
|                                     | B537778 VST-                    | ISP-102-SS 8.5' Ultra | Vac Assist Hose                                      | Γ                                   | Leaked at Coupling               | N\A                    |
|                                     | "Sh                             | ip To" Address: S&    | P EQUIPMENT & SUPPLIES, 1                            | 2760 CARRONADE CT., ME              | 0 20754 💌                        |                        |
|                                     | All returned go                 | ods must be return    | ed to VST with RGA paperw                            | ork and Product Return              | Tags within 30 day               | <mark>/S.</mark>       |
|                                     |                                 | Pri                   | nt shipping label Print Pr                           | eview RGA Print RGA                 | A                                |                        |
|                                     |                                 | Ple                   | ease contact <u>customer service</u> wi              | th any questions or concerns        | S.                               |                        |
|                                     |                                 |                       | Home   <u>Help</u>   <u>Contact Us</u>   Copyright © | 2009 VST. All Rights Reserved.      |                                  |                        |

18